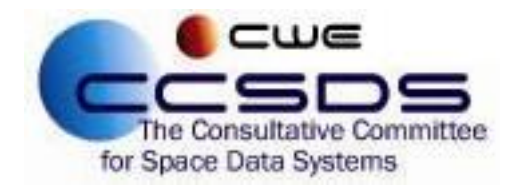

## How To Vote on CMC Polls

| 1) | To view Open CMC Polls, Visit:<br>https://cwe.ccsds.org/fm/Lists/<br>cmcPollQuestion/<br>If you are not currently logged<br>into the CCSDS CWE, enter your<br>username and password at the<br>dialog prompt, and sign in. | Sign in<br>https://cwe.ccsds.org<br>Username<br>Password<br>Cancel Sign In                                                                                                    |                                                 |
|----|----------------------------------------------------------------------------------------------------|----------------------------------------------------------------------------------------------------|-------------------------------------------------|
| 2) | Once signed in you will see the Open CMC Polls Page.                                                                                                    | COME     Come     Come       Excess     CSOS5 org     CVE     Areas     Nanagement     * Framework     Ny Profile     Request Login     Research Management     •       Future     Come     COME     Come     Come     Vector     Vector     Vector     •     •       Puting     Come Profile     Come Come Relia     Come     Vector     Vector     Vector     Vector     •     •       Come Counce     Come Counce     Come     Vector     Vector     •     •     •       Registe Ein     Come Counce     Come     Come     Vector     Vector     •     •       Octor     Come Counce     Come     Come     Vector     Vector     Vect               | Brian Oliver  Search this site Search this site |
| 3) | To cast a vote for a CMC Poll,<br>click on the title of the Poll.                                                                                                    | CODE     CODE       Biscont     CCSDS.org     C/M     Areas     Management     Pranework     My Profile     Request Login     Personed Management     •       Code Deals     CODE Cosing Scoon - URGENT     More     Deals     More     More <t< td=""><td>Brian Oliver  Search this site</td></t<> | Brian Oliver  Search this site                  |

| 4) | The voting page will now load.<br>Review the Questions and<br>Attachments for the Poll. Once<br>you are prepared to cast a vote<br>click on the "Click Here to<br>Vote" button. | BROWSE       VEW         Image: CSDS.org       CSDS.org       CSDS.org       Management       Framework       My Profile       Request Lo         Poling       CCD open Polis       CCD click Here to Vote       Return to Open Polis       CCD click Here to Vote       Return to Open Polis         CSS Copen Polis       CSS Copen Polis       CSS Copen Polis       Cotes Cast       Edit         Ste Contents       Politing       Politing       Results       State Conditions       Created       Edit         Ste Contents       Polititie       Office are no items to show in this view of the "CMC Poli Results" list. To add a new item, click "New".         Weision       The CCSDS Management Council,       CONSIDERING that the resources requirements and agencies Working Group Project - Orange Book         Outstice       Consis Support Transfer Services: Return CFDP PDU Service in Cons Support Transfer Services: Return GFDP PDU Service in Conse Support Transfer Services: Return CFDP PDU Service in Conse Support Transfer Services: Return CFDP PDU Service in Conse Goal and CESG Chailman has reviewed the submission,         Attransfer Group Froject to proceed with work on the identified project with the above with the above with the above with the associated timelines indicated. |
|----|----------------------------------------------------------------------------------------------------|----------------------------------------------------------------------------------------------------|
| 5) | A Pop-Up window will appear.<br>Cast your vote in this window.<br>Click "Save" to cast your vote.                                                                               | Click Here to Vote       ×         Les Cast       Image: Case Case Case Case Case Case Case Case                                                                                                    |

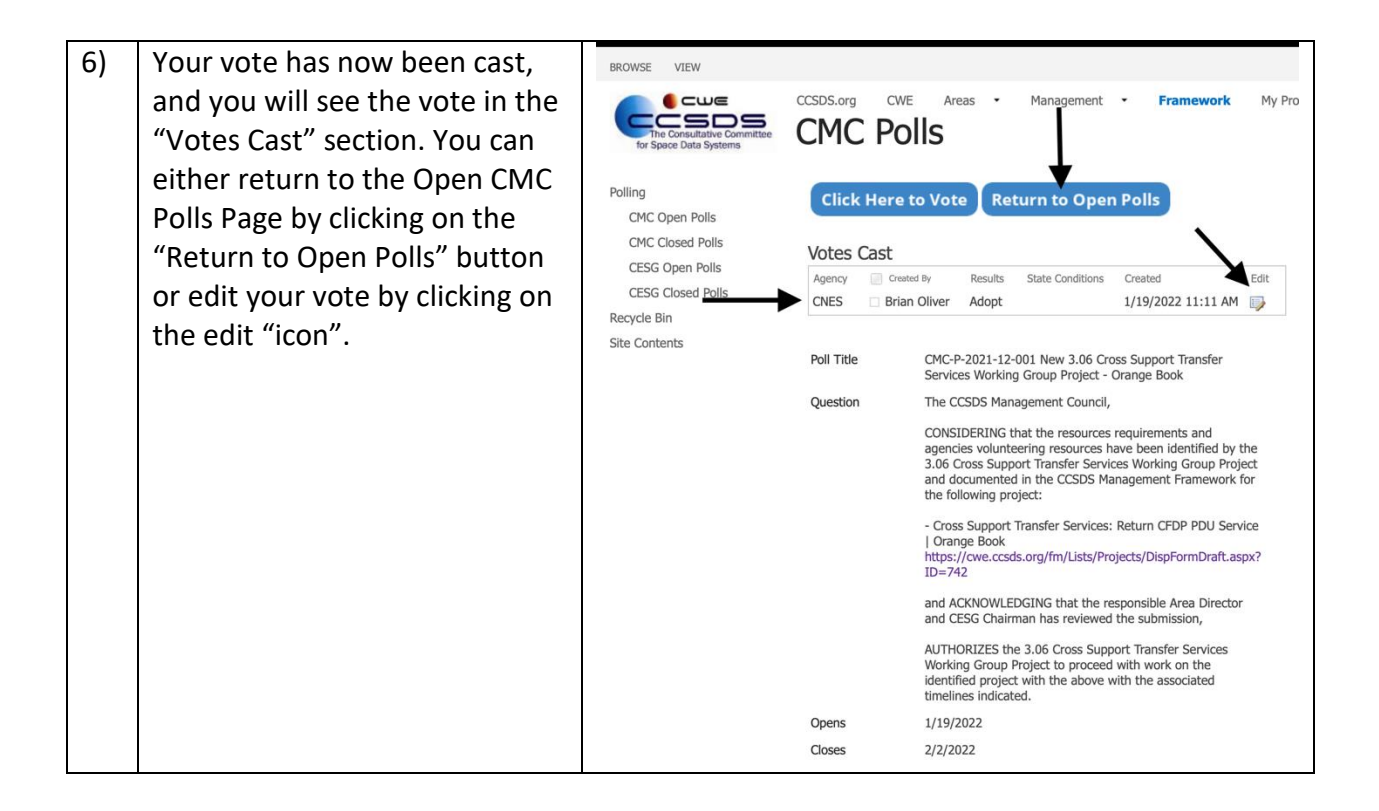